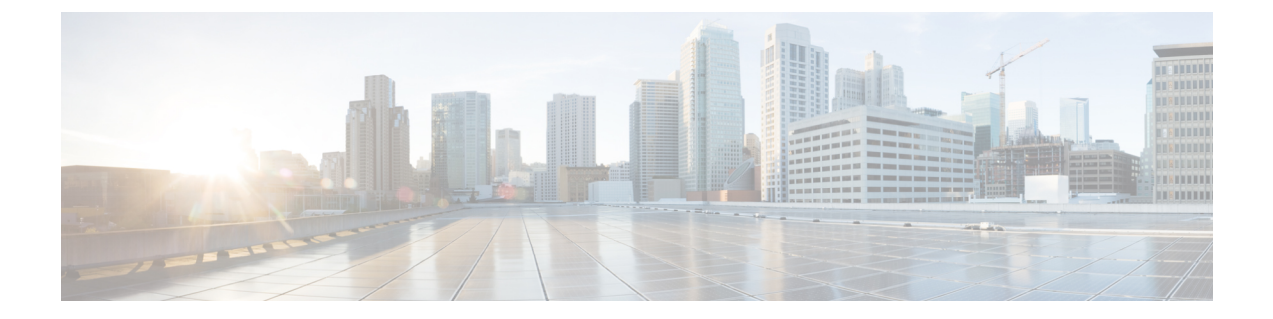

# 予定表統合のための Microsoft Exchange の 設定

- Exchange Web サービスによる Microsoft Exchange 2007 の設定 (1ページ)
- Exchange Web サービスによる Microsoft Exchange 2010 および 2013 の設定 (9 ページ)
- Exchange 仮想ディレクトリでの認証の有効化 (18ページ)

# Exchange Web サービスによる Microsoft Exchange 2007 の 設定

#### はじめる前に

Exchange Server 2007の設定手順は、Windows Server 2003 と Windows Server 2008 のどちらを使用するかによって異なります。

Exchange Server 2007 上のメールボックスへのアクセスを設定する場合、次の手順を実行しま す。詳細手順については、次の URL で Exchange Server 2007 のマニュアルを参照してくださ い。http://technet.microsoft.com/en-us/library/bb124558(EXCHG.80).aspx

- Windows セキュリティ設定の確認 (2ページ)
- ・サービスアカウントにローカルでサインインするアクセス許可をユーザーに付与する(3 ページ)
- ・サーバーレベルでの偽装権限の設定 (4ページ)
- ・サービスアカウントおよびユーザーメールボックスへの Send As 権限の付与 (6ページ)
- ・サービスアカウントおよびユーザーメールボックスへの偽装権限の付与(7ページ)
- Microsoft Exchange 2007 アカウントでのアクセス許可の確認 (8 ページ)

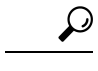

**ヒント** IM and Presence Service では、Exchange Server への接続時にそのアカウントにログインす るために必要なのはアカウントに対する偽装権限のみです。このアカウントは、通常、 メールを受信しないため、領域の割り当てについて考慮する必要はありません。

# Windows セキュリティポリシーの設定

IM and Presence Service の Microsoft Exchange との統合では、Windows 統合認証(NTLM) などのさまざまな認証方式がサポートされます。

IM and Presence Service は、NTLMv1 と NTLMv2 の両方の Windows 統合認証をサポートし、 NTLMv2 がデフォルトとして使用されます。

NTLMv2 応答のみを送信するように Lan Manager 認証レベルを設定します。Windows ドメインコントローラで LM と NTLM を拒否すると、ドメインに NTLMv2 認証が適用されます。

(注) IM and Presence Service は NTLMv2 セッションセキュリティをサポートしていません。
 メッセージの機密性と整合性は、安全な http (https) によって確保されます。

### Windows セキュリティ設定の確認

#### 手順

- ステップ1 Exchange を実行している Windows ドメインコントローラおよびサーバーで、[スタート (Start)]>[管理ツール(Administrative Tools)]>[ローカルセキュリティポリシー(Local Security Policy)]を選択します。
- ステップ2 [セキュリティ設定 (Security Settings)]>[ローカルポリシー (Local Policies)]>[セキュリ ティのオプション (Security Options)] に移動します。
- **ステップ3** [ネットワークセキュリティ:NTLM SSPベースクライアント(セキュアな RPC を含む)のサー バー向け最小セッションセキュリティ(Network Security: Minimum session security for NTLM SSP based (including secure RPC) servers)]を選択します。
- **ステップ4** [NTLMv2 セッションセキュリティが必要(Require NTLMv2 session security)] チェックボック スがオフになっていることを確認します。
- **ステップ5** [NTLMv2 セッションセキュリティが必要(Require NTLMv2 session security)] チェックボック スがオンになっている場合は、次の手順を完了します。
  - a) [NTLMv2 セッションセキュリティが必要(Require NTLMv2 session security)] チェックボッ クスをオフにします。
  - b) [OK] をクリックします。

- **ステップ6**新しいセキュリティ設定を適用するには、Exchangeを実行している Windows ドメインコント ローラとサーバーを再起動します。
  - (注) 再起動は、セキュリティポリシー設定の変更が実行されたサーバーでのみ必要です。

# サービスアカウントにローカルでサインインするアクセス許可をユー ザーに付与する

ユーザーがサービスアカウントにローカルにログインするように設定するは、次のいずれかの 手順を実行します。

はじめる前に

- Exchange の偽装を正常に機能させるには、すべての Microsoft Exchange Server を Windows Authorization Access Group のメンバーにする必要があります。
- サービスアカウントは、Exchange管理グループのメンバーであってはなりません。Exchange は、これらのグループのすべてのアカウントの偽装を明示的に拒否します。

#### Windows Server 2003 での Microsoft Exchange 2007 の設定

#### 手順

- ステップ1 Exchange 表示専用管理者の役割を委任されたサービスアカウントを使用して Exchange Server 2007 ユーザーインターフェイスにログインします。
- ステップ2 左ペインの[セキュリティ設定 (Security Settings)]から[ローカルポリシー (Local Policies)]> [ユーザー権利の割り当て (User Rights Assignments)]の順に選択します。
- ステップ3 コンソールの右ペインで[ローカルログオンを許可する(Allow Log On Locally)]をダブルク リックします。
- ステップ4 [ユーザーまたはグループの追加(Add User or Group)]を選択し、作成済みのサービスアカウントに移動して選択します。
- ステップ5 [名前の確認(Check Names)]を選択し、指定されたユーザーが正しいことを確認します。
- ステップ6 [OK] をクリックします。

次のタスク

サーバーレベルでの偽装権限の設定 (4ページ)

#### Windows Server 2008 での Microsoft Exchange 2007 の設定

#### 手順

- **ステップ1** Exchange 表示専用管理者の役割を委任されたサービスアカウントを使用して Exchange Server 2007 にログインします。
- ステップ2 [スタート (Start)]を選択します。
- ステップ3 gpmc.msc と入力します。
- ステップ4 [Enter] を選択します。
- ステップ5 Exchange Server で[ドメインコントローラセキュリティ設定(Domain Controller Security Settings)] ウィンドウを開きます。
- ステップ6 左ペインの[セキュリティ設定(Security Settings)]から[ローカルポリシー(Local Policies)]> [ユーザー権利の割り当て(User Rights Assignments)]の順に選択します。
- ステップ7 コンソールの右ペインで[ローカルログオンを許可する(Allow Log On Locally)]をダブルク リックします。
- **ステップ8** [これらのポリシーの設定を定義する(Define these policy settings)] チェックボックスが選択さ れていることを確認します。
- ステップ9 [ユーザーまたはグループの追加(Add User or Group)]を選択し、作成済みのサービスアカウントに移動して選択します。次に[OK]をクリックします。
- **ステップ10** [名前の確認 (Check Names)]を選択し、指定されたユーザーが正しいことを確認します。次に [OK] をクリックします。
- ステップ11 [ローカルログオンを許可する(Allow Log On Locally)] プロパティのダイアログボックスで [適用(Apply)]と[OK]をクリックします。
- ステップ12 ユーザー SMTP アドレスが alias@FQDN であることを確認します。そうでない場合は、ユー ザープリンシパル名(UPN)を使用して偽装する必要があります。これは alias@FQDN と定義 されます。

#### 次のタスク

サーバーレベルでの偽装権限の設定 (4ページ)

### サーバーレベルでの偽装権限の設定

次の手順のコマンドを使用すると、サーバーレベルで偽装権限を付与することができます。また、データベース、ユーザー、連絡先レベルでもアクセス許可を付与することもできます。

- はじめる前に
  - 個々の Microsoft Exchange Server にアクセスするサービスアカウント権限のみを付与する 場合は、

Get-OrganizationConfig

を次の文字列に置き換えます。

Get-ExchangeServer -Identity ServerName

ここで、ServerName は Exchange Server の名前です。

例

Add-ADPermission -Identity (Get-ExchangeServer -Identity exchangeserver1). DistinguishedName -User (Get-User -Identity user | select-object).identity -ExtendedRights Send-As

ユーザーのSMTPアドレスが alias@FQDN として定義されていることを確認します。そうでない場合は、ユーザープリンシパル名(UPN)を使用してユーザーアカウントを偽装する必要があります。

#### 手順

ステップ1 コマンドライン入力を行うために Exchange 管理シェル (EMS) を開きます。

```
ステップ2 この Add-ADPermission コマンドを実行し、サーバーに偽装権限を追加します。
```

#### 構文

Add-ADPermission -Identity (Get-OrganizationConfig).DistinguishedName -User (Get-User -Identity User | select-object).identity -AccessRights GenericAll -InheritanceType Descendents

例

Add-ADPermission -Identity (Get-OrganizationConfig).DistinguishedName -User (Get-User -Identity Ex2007 | select-object).identity -AccessRights GenericAll -InheritanceType Descendents

#### 次のタスク

サービスアカウントの Active Directory サービス拡張権限の設定 (5ページ)

### サービスアカウントの Active Directory サービス拡張権限の設定

#### 始める前に

これらのアクセス許可は、偽装を実行するサービスアカウントに対して設定する必要がありま す(クライアントアクセスサーバー(CAS)上)。

CASがロードバランサの背後に配置されている場合は、ロードバランサの背後にあるすべての CAS の Microsoft Exchange 2007 アカウントに対して ms-Exch-EPI-Impersonation 権限を付与します。

- ・お使いのメールボックスサーバーが CAS サーバーとは異なるマシン上にある場合は、すべてのメールボックスサーバーの Ex2007 アカウントに対して ms-Exch-EPI-Impersonation 権限を付与します。
- このアクセス許可は、[Active Directoryサイトとサービス(Active Directory Sites and Services)]
   または [Active Directory ユーザーとコンピュータ(Active Directory Users and Computers)]
   ユーザーインターフェイスを使用して設定することもできます。

#### 手順

- ステップ1 Exchange 管理シェル (EMS) を開きます。
- ステップ2 EMS で次の Add-ADPermission コマンドを実行して、指定したサービスアカウント(Exchange 2007 など)のサーバーに対する偽装権限を追加します。

#### 構文

Add-ADPermission -Identity (Get-OrganizationConfig).DistinguishedName -User (Get-User -Identity User | select-object).identity -ExtendedRight ms-Exch-EPI-Impersonation

#### 例

Add-ADPermission -Identity (Get-OrganizationConfig).DistinguishedName -User (Get-User -Identity Ex2007 | select-object).identity -ExtendedRight ms-Exch-EPI-Impersonation

**ステップ3** EMS で次の Add-ADPermission コマンドを実行して、サービスアカウントに偽装する各メール ボックスへの偽装権限を追加します。

#### 構文

Add-ADPermission -Identity (Get-OrganizationConfig).DistinguishedName -User (Get-User -Identity User | select-object).identity -ExtendedRight ms-Exch-EPI-Impersonation

#### 列

Add-ADPermission -Identity (Get-OrganizationConfig).DistinguishedName -User (Get-User -Identity Ex2007 | select-object).identity -ExtendedRight ms-Exch-EPI-May-Impersonate

#### 次のタスク

サービスアカウントおよびユーザーメールボックスへの Send As 権限の付与 (6ページ)

# サービスアカウントおよびユーザーメールボックスへの Send As 権限 の付与

サービスアカウントおよびユーザーメールボックスに Send As 権限を付与するには、次の手順 に従います。

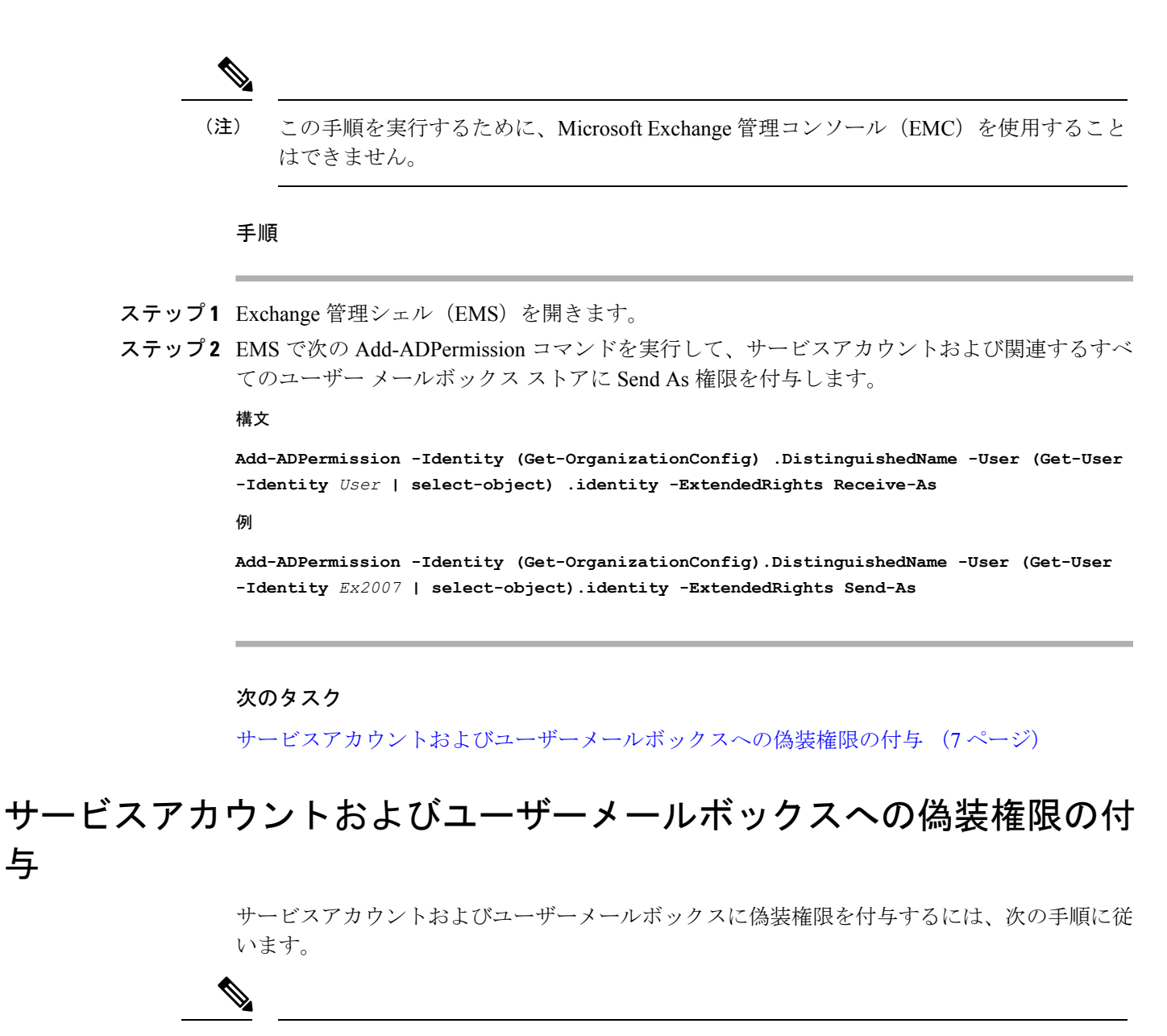

(注) この手順を実行するために、Microsoft Exchange 管理コンソール(EMC)を使用すること はできません。

#### 手順

与

- ステップ1 Exchange 管理シェル (EMS) を開きます。
- ステップ2 EMS で次の Add-ADPermission コマンドを実行して、サービスアカウントおよび関連するすべ てのメールボックスストアに偽装権限を付与します。 構文

Add-ADPermission -Identity (Get-OrganizationConfig) .DistinguishedName -User (Get-User -Identity User | select-object) .identity -ExtendedRights Receive-As

#### 例

Add-ADPermission -Identity (Get-OrganizationConfig) .DistinguishedName -User (Get-User -Identity EX2007 | select-object) .identity -ExtendedRights Receive-As

(注) IM and Presence Service では、Exchange Serverへの接続時にそのアカウントにログイン するために必要なのはアカウントに対する偽装権限のみです。このアカウントは、通 常、メールを受信しないため、領域の割り当てについて考慮する必要はありません。

#### 次のタスク

Microsoft Exchange 2007 アカウントでのアクセス許可の確認 (8ページ)

### Microsoft Exchange 2007 アカウントでのアクセス許可の確認

Exchange 2007 アカウントにアクセス許可を割り当てた後で、そのアクセス許可がメールボックスのレベルまで伝播し、選択されたユーザーがメールボックスにアクセスしたり別のユーザーのアカウントを偽装したりできることを確認する必要があります。Exchange 2007 では、アクセス許可がメールボックスに伝播されるまでに多少時間がかかります。

#### 手順

- **ステップ1** Exchange Server 2007 の Exchange 管理コンソール (EMC) で、コンソールツリーの [Active Directory サイトとサービス (Active Directory Sites and Services)] を右クリックします。
- ステップ2 [表示 (View)]をポイントし、[サービスノードの表示 (Show Services Node)]を選択します。
- **ステップ3** サービスノード (Services/MS Exchange/First Organization/Admin Group/Exchange Admin Group/Servers など) を展開します。
- **ステップ4** クライアント アクセス サーバー (CAS) が、選択したサービスノードに表示されていること を確認します。
- ステップ5 各 CAS サーバーの [プロパティ (Properties)]を表示し、[セキュリティ (Security)]タブで次の点を確認します。「」
  - a) サービス アカウントがリストされている。
  - b) サービスアカウントに付与されているアクセス許可が(チェックされているボックスにより)アカウントにExchange Web サービスの偽装権限が付与されていることを示している。
  - (注) アカウントまたは偽装権限が手順5のとおりに表示されない場合は、サービスアカウ ントを再度作成し、必要な偽装権限をアカウントに付与する必要があります。
- **ステップ6** サービスアカウント(Ex2007 など)にストレージグループおよびメールボックスストアに対 する Allow impersonation permission が付与され、個人情報の交換や別のユーザーアカウントで の送受信が可能であることを確認します。

ステップ7 変更を有効にするために、Exchange Serverの再起動が必要となる場合があります。これはテストによって確認されています。

#### 次のタスク

Windows Server 2003 を実行する Exchange 2007 での認証の有効化 (18 ページ)

# Exchange Web サービスによる Microsoft Exchange 2010 お よび 2013 の設定

Microsoft Exchange 2010 および 2013 サーバー上のメールボックスへのアクセスを設定する場合は、次のタスクを実行します。

#### はじめる前に

Exchange 2010 および 2013 サーバーを IM and Presence Service と統合するために Exchange Web サービス (EWS) を使用する前に、Exchange Server にスロットリング ポリシー パラメータ値 を設定していることを確認します。これらの値は、EWS の予定表と IM and Presence Service との統合を正常に機能させるために必要な値です。

これらは、Exchange Server 2010 および 2013 向けのコマンドと設定です。

#### 表 1: Exchange Server 2010 で推奨されるスロットリングポリシーの設定

| パラメータ                         | 推奨設定值:Exchange Server 2010 |
|-------------------------------|----------------------------|
| EWSFastSearchTimeoutInSeconds | 60                         |
| EWSFindCountLimit             | 1000                       |
| EWSMaxConcurrency             | $100^{1}$                  |
| EWSMaxSubscriptions           | Null                       |
| EWSPercentTimeInAD            | 50                         |
| EWSPercentTimeInCAS           | 90                         |
| EWSPercentTimeInMailboxRPC    | 60                         |
| 1                             |                            |

シスコが行ったテスト時には、予定表を使用するユーザー50%に対応するにはデフォルトのスロットリングポリシー値で 十分でした。ただし、Client Access Server (CAS) への EWS リクエストの負荷が高い場合は、パラメータを 100 に引き上げ ることを推奨します。

| パラメータ <sup>1</sup>  | 推奨設定値:Exchange Server 2013 および 2016 |
|---------------------|-------------------------------------|
| EwsCutoffBalance    | 3000000                             |
| EwsMaxBurst         | 300000                              |
| EwsMaxConcurrency   | 100                                 |
| EwsMaxSubscriptions | 無制限                                 |
| EwsRechargeRate     | 900000                              |

表 2: Exchange Server 2013 または 2016 で推奨されるスロットリングポリシーの設定

これらは、Exchange Server 2013 で変更できる唯一の EWS パラメータです。

#### 関連トピック

Exchange Server 2010

Exchange Server 2013

# Windows セキュリティポリシーの設定

IM and Presence Service の Microsoft Exchange との統合では、Windows 統合認証(NTLM) などのさまざまな認証方式がサポートされます。

IM and Presence Service は、NTLMv1 と NTLMv2 の両方の Windows 統合認証をサポートし、 NTLMv2 がデフォルトとして使用されます。

NTLMv2 応答のみを送信するように Lan Manager 認証レベルを設定します。Windows ドメインコントローラで LM と NTLM を拒否すると、ドメインに NTLMv2 認証が適用されます。

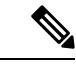

(注) IM and Presence Service は NTLMv2 セッションセキュリティをサポートしていません。 メッセージの機密性と整合性は、安全な http (https) によって確保されます。

### Windows セキュリティ設定の確認

#### 手順

- ステップ1 Exchange を実行している Windows ドメインコントローラおよびサーバーで、[スタート (Start)]>[管理ツール(Administrative Tools)]>[ローカルセキュリティポリシー(Local Security Policy)]を選択します。
- ステップ2 [セキュリティ設定 (Security Settings)]>[ローカルポリシー (Local Policies)]>[セキュリ ティのオプション (Security Options)] に移動します。

- **ステップ3** [ネットワークセキュリティ:NTLM SSPベースクライアント(セキュアな RPC を含む)のサー バー向け最小セッションセキュリティ (Network Security: Minimum session security for NTLM SSP based (including secure RPC) servers)]を選択します。
- ステップ4 [NTLMv2 セッションセキュリティが必要(Require NTLMv2 session security)] チェックボック スがオフになっていることを確認します。
- **ステップ5** [NTLMv2 セッションセキュリティが必要(Require NTLMv2 session security)] チェックボック スがオンになっている場合は、次の手順を完了します。
  - a) [NTLMv2セッションセキュリティが必要(Require NTLMv2 session security)] チェックボッ クスをオフにします。
  - b) [OK]をクリックします。
- **ステップ6** 新しいセキュリティ設定を適用するには、Exchange を実行している Windows ドメインコント ローラとサーバーを再起動します。
  - (注) 再起動は、セキュリティポリシー設定の変更が実行されたサーバーでのみ必要です。

# **Exchange 2010** の特定のユーザーまたはグループへの **Exchange** の偽装 権限の設定

特定のユーザーまたはユーザーグループに Exchange の偽装権限を設定するには、Microsoft Exchange 管理シェル (EMS)を使用して次の手順を実行します。

これらは、Exchange Server 2010 向けのコマンドと設定です。Exchange Server 2013 を使用して いる場合は、Exchange 2013 または 2016 の特定のユーザーまたはグループに Exchange の偽装 権限を設定 (13 ページ) の手順に従います。

#### 手順

- ステップ1 Active Directory でアカウントを作成します。
- ステップ2 コマンド ライン入力を行うために EMS を開きます。
- ステップ3 EMS で New-ManagementRoleAssignment コマンドを実行し、他のユーザーアカウントを偽装す る権限を指定サービスアカウント(*Ex2010*など)に付与します。

#### 構文

New-ManagementRoleAssignment -Name:\_suImpersonateRoleAsg -Role:ApplicationImpersonation -User:user@domain

例

New-ManagementRoleAssignment -Name:\_suImpersonateRoleAsg -Role:ApplicationImpersonation -User:Ex2010@contoso.com ステップ4 この New-ManagementRoleAssignment コマンドを実行し、偽装権限が適用される範囲を定義します。この例では、指定された Exchange Server のすべてのアカウントを偽装する権限が、 Exch2010 アカウントに対して与えられます。

#### 構文

New-ManagementScope -Name:\_suImpersonateScope -ServerList:server name

例

New-ManagementScope -Name:\_suImpersonateScope -ServerList:nw066b-227

**ステップ5** New-ThrottlingPolicy コマンドを実行し、下の表の推奨値を使用して新しいスロットリングポリ シーを作成します。

#### 構文

New-ThrottlingPolicy -Name: Policy\_Name -EwsMaxConcurrency:100 -EwsPercentTimeInAD:50 -EwsPercentTimeInCAS:90 -EwsPercentTimeInMailboxRPC:60 -EwsMaxSubscriptions:NULL -EwsFastSearchTimeoutInSeconds:60 -EwsFindCountLimit:1000

#### 例

New-ThrottlingPolicy -Name: IM\_and\_Presence\_ThrottlingPolicy -EwsMaxConcurrency:100
-EwsPercentTimeInAD:50 -EwsPercentTimeInCAS:90 -EwsPercentTimeInMailboxRPC:60
-EwsMaxSubscriptions:NULL -EwsFastSearchTimeoutInSeconds:60 -EwsFindCountLimit:1000

表 3: Exchange Server 2010 で推奨されるスロットリングポリシーの設定

| パラメータ                         | 推奨設定值:Exchange Server 2010 |
|-------------------------------|----------------------------|
| EWSFastSearchTimeoutInSeconds | 60                         |
| EWSFindCountLimit             | 1000                       |
| EWSMaxConcurrency             | 100 <sup>1</sup>           |
| EWSMaxSubscriptions           | Null                       |
| EWSPercentTimeInAD            | 50                         |
| EWSPercentTimeInCAS           | 90                         |
| EWSPercentTimeInMailboxRPC    | 60                         |

 シスコが行ったテスト時には、予定表を使用するユーザー50%に対応するにはデフォルトのスロットリングポリシー値で 十分でした。ただし、Client Access Server (CAS) への EWS リクエストの負荷が高い場合は、パラメータを100 に引き上げ ることを推奨します。

**注**: サポートされる Exchange SP1 でのみ使用可能です。

**ステップ6** Set-ThrottlingPolicyAssociation コマンドを実行し、新しいスロットリングポリシーと手順2で使用したサービスアカウントを関連付けます。

#### 構文

Set-ThrottlingPolicyAssociation -Identity Username -ThrottlingPolicy Policy Name

#### 例

**Set-ThrottlingPolicyAssociation -Identity** *Ex2010* **-ThrottlingPolicy** *IM* and *Presence ThrottlingPolicy* 

#### 次のタスク

Microsoft Exchange 2010 アカウントのアクセス許可の確認 (14ページ)

### 関連トピック

Exchange Server 2010 Exchange Server 2013

# Exchange2013または2016の特定のユーザーまたはグループにExchangeの偽装権限を設定

特定のユーザーまたはユーザーグループに Exchange の偽装権限を設定するには、Microsoft Exchange 管理シェル (EMS) を使用して次の手順を実行します。

これらは、Exchange Server 2013 または 2016 向けのコマンドと設定です。Exchange Server 2010 を使用している場合は、Exchange 2010 の特定のユーザーまたはグループへの Exchange の偽装 権限の設定 (11 ページ) の手順に従います。

#### 手順

- ステップ1 Active Directory でアカウントを作成します。
- ステップ2 コマンド ライン入力を行うために EMS を開きます。
- **ステップ3** EMS で New-ManagementRoleAssignment コマンドを実行し、他のユーザーアカウントを偽装するアクセス許可を指定サービスアカウント(*Ex2013*など)に付与します。

#### 構文

New-ManagementRoleAssignment -Name:\_suImpersonateRoleAsg -Role:ApplicationImpersonation -User:user@domain

#### 例

New-ManagementRoleAssignment -Name:\_suImpersonateRoleAsg -Role:ApplicationImpersonation -User:Ex2013@contoso.com

ステップ4 この New-ManagementRoleAssignment コマンドを実行し、偽装権限が適用される範囲を定義します。この例では、指定された Exchange Server のすべてのアカウントを偽装するアクセス許可が、Exch2013 アカウントに対して与えられます。

構文

New-ManagementScope -Name:\_suImpersonateScope -ServerList:server\_name

例

New-ManagementScope -Name:\_suImpersonateScope -ServerList:nw066b-227

**ステップ5** New-ThrottlingPolicy コマンドを実行し、下の表の推奨値を使用して新しいスロットリングポリ シーを作成します。

#### 構文

New-ThrottlingPolicy -Name: Policy\_Name -EwsMaxConcurrency:100 -EwsMaxSubscriptions:NULL -EwsCutoffBalance 3000000 -EwsMaxBurst 300000 -EwsRechargeRate 900000

例

```
New-ThrottlingPolicy -Name IMP_ThrottlingPolicy -EwsMaxConcurrency 100
-EwsMaxSubscriptions unlimited -EwsCutoffBalance 3000000 -EwsMaxBurst 300000
-EwsRechargeRate 900000
```

表 4: Exchange Server 2013 または 2016 で推奨されるスロットリングポリシーの設定

| パラメータ <sup>1</sup>                                    | 推奨設定値:Exchange Server 2013 および 2016 |  |  |  |
|-------------------------------------------------------|-------------------------------------|--|--|--|
| EwsCutoffBalance                                      | 3000000                             |  |  |  |
| EwsMaxBurst                                           | 300000                              |  |  |  |
| EwsMaxConcurrency                                     | 100                                 |  |  |  |
| EwsMaxSubscriptions                                   | 無制限                                 |  |  |  |
| EwsRechargeRate                                       | 900000                              |  |  |  |
| 1<br>これらは、Exchange Server 2013 で変更できる唯一の EWS パラメータです。 |                                     |  |  |  |

**注**: サポートされる Exchange SP1 でのみ使用可能です。

**ステップ6** Set-ThrottlingPolicyAssociation コマンドを実行し、新しいスロットリングポリシーと手順2で使用したサービスアカウントを関連付けます。

#### 構文

Set-ThrottlingPolicyAssociation -Identity Username -ThrottlingPolicy Policy\_Name

例

Set-ThrottlingPolicyAssociation -Identity ex2013 -ThrottlingPolicy IMP\_ThrottlingPolicy

#### 次のタスク

Microsoft Exchange 2013 または 2016 のアカウントのアクセス許可の確認 (16 ページ)

### Microsoft Exchange 2010 アカウントのアクセス許可の確認

Exchange 2010 アカウントにアクセス許可を割り当てた後で、そのアクセス許可がメールボックスのレベルまで伝播し、選択されたユーザーがメールボックスにアクセスしたり別のユー

ザーのアカウントを偽装したりできることを確認する必要があります。Exchange 2010 では、 アクセス許可がメールボックスに伝播されるまでに多少時間がかかります。

これらは、Exchange Server 2010 向けのコマンドです。Exchange Server 2013 を使用している場合は、Microsoft Exchange 2013 または 2016 のアカウントのアクセス許可の確認 (16 ページ)の手順に従います。

#### 手順

- ステップ1 Active Directory サーバーで、偽装アカウントが存在することを確認します。
- ステップ2 コマンドライン入力を行うために Exchange 管理シェル (EMS) を開きます。
- **ステップ3** Exchange Server で、サービスアカウントに必要な次の偽装権限が付与されていることを確認します。
  - a) EMS で次のコマンドを実行します。

Get-ManagementRoleAssignment role: ApplicationImpersonation

b) コマンド出力で、次のように、指定アカウントに対する役割「ApplicationImpersonation」 の割り当てが示されることを確認します。

コマンド出力の例

| Name<br>-                | Role                         | Role<br>AssigneeName- | Role<br>AssigneeType- | Assignment<br>Method<br>- | Effective<br>UserName |
|--------------------------|------------------------------|-----------------------|-----------------------|---------------------------|-----------------------|
| _suImpersonate<br>RoleAs | Application<br>Impersonation | ex2010                | User                  | Direct                    | ex2010                |

- **ステップ4** サービスアカウントに適用される管理の範囲が正しいことを確認します。
  - a) EMS で次のコマンドを実行します。

#### Get-ManagementScope \_suImpersonateScope

b) 次のように、コマンド出力に偽装アカウント名が含まれていることを確認します。

コマンド出力の例

| Name                    | Scope<br>RestrictionType | Exclusive | Recipient<br>Root | Recipient<br>Filter - | Server<br>Filter<br>- |
|-------------------------|--------------------------|-----------|-------------------|-----------------------|-----------------------|
| _suImpersonate<br>Scope | ServerScope              | False     | User              | Direct                | Distinguished<br>Name |

**ステップ5** 次のコマンドを EMS で実行して、ThrottlingPolicy パラメータが EMS で定義されている内容と 一致することを確認します。

Get-ThrottlingPolicy -Identity Policy\_Name | findstr ^EWS

表 5: Exchange Server 2010 で推奨されるスロットリングポリシーの設定

| パラメータ                                                                       | 推奨設定值:Exchange Server 2010                                              |
|-----------------------------------------------------------------------------|-------------------------------------------------------------------------|
| EWSFastSearchTimeoutInSeconds                                               | 60                                                                      |
| EWSFindCountLimit                                                           | 1000                                                                    |
| EWSMaxConcurrency                                                           | 100 <sup>1</sup>                                                        |
| EWSMaxSubscriptions                                                         | Null                                                                    |
| EWSPercentTimeInAD                                                          | 50                                                                      |
| EWSPercentTimeInCAS                                                         | 90                                                                      |
| EWSPercentTimeInMailboxRPC                                                  | 60                                                                      |
| 1<br>シスコが行ったテスト時には、予定表を使用するユーー<br>十分でした。ただし、Client Access Server (CAS) への E | ザー 50%に対応するにはデフォルトのスロットリングポリシー値で<br>3WS リクエストの負荷が高い場合は、パラメータを 100 に引き上げ |

ることを推奨します。

#### 次のタスク

Exchange 仮想ディレクトリでの認証の有効化 (18ページ)

関連トピック

Exchange Server 2010 Exchange Server 2013

### Microsoft Exchange 2013 または 2016 のアカウントのアクセス許可の確

認

Exchange 2013 または 2016 アカウントにアクセス許可を割り当てた後で、そのアクセス許可が メールボックスのレベルまで伝播し、選択されたユーザーがメールボックスにアクセスしたり 別のユーザーのアカウントを偽装したりできることを確認する必要があります。アクセス許可 がメールボックスに伝播されるまでには多少の時間がかかります。

 (注) Exchange Server 2010 を使用している場合は、Microsoft Exchange 2010 アカウントのアクセ ス許可の確認(14ページ)の手順に従います。

手順

ステップ1 Active Directory サーバーで、偽装アカウントが存在することを確認します。

ステップ2 コマンドライン入力を行うために Exchange 管理シェル (EMS) を開きます。

- **ステップ3** Exchange Server で、サービスアカウントに必要な次の偽装権限が付与されていることを確認します。
  - a) EMS で次のコマンドを実行します。

Get-ManagementRoleAssignment role: ApplicationImpersonation

b) コマンド出力で、次のように、指定アカウントに対する役割「ApplicationImpersonation」 の割り当てが示されることを確認します。

コマンド出力の例

| Name<br>-                | Role                         | Role<br>AssigneeName- | Role<br>AssigneeType- | Assignment<br>Method<br>- | Effective<br>UserName |
|--------------------------|------------------------------|-----------------------|-----------------------|---------------------------|-----------------------|
| _suImpersonate<br>RoleAs | Application<br>Impersonation | ex2010                | User                  | Direct                    | ex2010                |

- **ステップ4** サービスアカウントに適用される管理の範囲が正しいことを確認します。
  - a) EMS で次のコマンドを実行します。

Get-ManagementScope \_suImpersonateScope

b) 次のように、コマンド出力に偽装アカウント名が含まれていることを確認します。 コマンド出力の例

| Name                    | Scope<br>RestrictionType | Exclusive | Recipient<br>Root | Recipient<br>Filter - | Server<br>Filter<br>- |
|-------------------------|--------------------------|-----------|-------------------|-----------------------|-----------------------|
| _suImpersonate<br>Scope | ServerScope              | False     | User              | Direct                | Distinguished<br>Name |

**ステップ5** 次のコマンドを EMS で実行して、ThrottlingPolicy パラメータが EMS で定義されている内容と 一致することを確認します。

Get-ThrottlingPolicy -Identity IMP\_ThrottlingPolicy | Format-List | findstr ^Ews

表 6: Exchange Server 2013 または 2016 で推奨されるスロットリングポリシーの設定

| パラメータ <sup>1</sup>  | 推奨設定値:Exchange Server 2013 および 2016 |
|---------------------|-------------------------------------|
| EwsCutoffBalance    | 3000000                             |
| EwsMaxBurst         | 300000                              |
| EwsMaxConcurrency   | 100                                 |
| EwsMaxSubscriptions | 無制限                                 |
| EwsRechargeRate     | 900000                              |

| パラメータ <sup>1</sup>                | 推奨設定値:Exchange Server 2013 および 2016 | 推奨設定値:Exchange Server 2013 および 2016 |  |  |
|-----------------------------------|-------------------------------------|-------------------------------------|--|--|
| <sup>1</sup><br>これらは、Exchange Ser | -<br>er 2013 で変更できる唯一の EWS パラメータです。 |                                     |  |  |

**ステップ6** ThrottlingPolicy が Exchange アカウントに関連付けられていることを確認します。

Get-ThrottlingPolicyAssociation -Identity ex2013

# Exchange 仮想ディレクトリでの認証の有効化

#### 始める前に

Exchange Web サービス(EWS)の統合が正しく機能するには、基本認証、Windows 統合認証 またはその両方を Exchange Server 2007、2010 および 2013の EWS 仮想ディレクトリ(/EWS) で有効にする必要があります。

### Windows Server 2003 を実行する Exchange 2007 での認証の有効化

#### 手順

- ステップ1 [管理ツール (Administrative Tools)]からインターネットインフォメーションサービス (Internet Information Services)を開き、サーバーを選択します。
- ステップ2 [サイト (Web Sites)]を選択します。
- ステップ3 [既定の Web サイト (Default Web Site)]を選択します。
- ステップ4 [EWS] ディレクトリフォルダを右クリックし、[プロパティ (Properties)]を選択します。
- ステップ5 [ディレクトリセキュリティ (Directory Security)]タブを選択します。
- ステップ6 [認証とアクセス制御(Authentication and Access Control)]で[編集(Edit)]をクリックします。
- **ステップ7** [認証方法(Authentication Methods)]の下で、次のチェックボックスがオフになっていることを確認します。

• [匿名アクセスを有効にする(Enable anonymous access)]

- **ステップ8** [認証済みアクセス(Authenticated Access)]で、次のチェックボックスの両方がオンになっていることを確認します。
  - Integrated Windows Authentication
  - Basic Authentication (password is sent in clear text)

ステップ9 [OK] をクリックします。

#### 次のタスク

Exchange Server の証明書の設定タスクフロー

### Windows Server 2008 を実行する Exchange 2010、2013 または 2016 の認 証の有効化

#### 手順

- ステップ1 [管理ツール (Administrative Tools)]からインターネットインフォメーションサービス (Internet Information Services)を開き、サーバーを選択します。
- ステップ2 [サイト (Web Sites)]を選択します。
- ステップ3 [既定の Web サイト (Default Web Site)]を選択します。
- ステップ4 [EWS] を選択します。
- ステップ5 [IIS] セクションで、[認証(Authentication)]を選択します。
- ステップ6 次の認証方法が有効になっていることを確認します。
  - [匿名認証(Anonymous Authentication)]
  - [Windows 認証(Windows Authentication)] および [Basic 認証(Basic Authentication)](両 方またはどちらか)
- ステップ7 適切に設定するには、[操作(Actions)]カラムで[有効にする/無効にする(Enable/Disable)] リンクを使用します。

#### 次のタスク

Exchange Server の証明書の設定タスクフロー

#### 関連トピック

Outlook Web App の仮想ディレクトリの管理 Exchange Web サービス仮想ディレクトリの SSL を有効または無効にする 翻訳について

このドキュメントは、米国シスコ発行ドキュメントの参考和訳です。リンク情報につきましては 、日本語版掲載時点で、英語版にアップデートがあり、リンク先のページが移動/変更されている 場合がありますことをご了承ください。あくまでも参考和訳となりますので、正式な内容につい ては米国サイトのドキュメントを参照ください。